プレーヤーゾーンオンライン エントリー基本マニュアル

JTA(日本テニス協会)プレーヤーゾーンにアクセスする お気に入りに保存のアドレスか、ブラウザのアドレスバーに直接以下のアドレスを入力し、 Enterキーを 押してください。

http://jta.tournamentsoftware.com/

| Ce S http://jta.tournamentsoft | I           | ,D + ≞ → |
|--------------------------------|-------------|----------|
| ファイル(F) 編集(E) 表示(V) お気に入り(A)   | ツ−ル(T) へルプ( | н)       |

# (オンライン1) 右上の「ログイン」をクリックし、ログイン画面を開く

|                 | Q                                                                                                    |        | <b>ロ</b> ヴイン    | K          |
|-----------------|----------------------------------------------------------------------------------------------------|--------|-----------------|------------|
| JTA PLAYER ZONE | Your sport statistics, <b>one place</b>                                                                                              |        |                 | ログインをクリックし |
| ♠ トップページ        |                                                                                                    |        |                 | ログイン画面を開く  |
| 🞖 トーナメント        |                                                                                                    |        |                 |            |
| 🏲 団体            | L to the last                                                                                                    |        | Neuro           |            |
| 🐣 エントリー数        | トーナメント                                                                                                    | F-782F | News            |            |
| ▶ ランキング         | Recent 今週 受付開始前                                                                                                    |        | ご不明な点がある場合はこちらへ |            |
| ● 日本語           | <ul> <li>W38 均玉県秋季テニス選手権大会</li> <li>日本テニス協会   さいたま市大国区専総町2-405<br/>2021/09/04 ~ 2021/10/23</li> <li>主旗自の参加条件を設けている大会 11-1</li> </ul> |        | FAQ<br>読みを読む ❤  |            |
|                 | W40 岩塚製薬MATオープン                                                                                                    |        | 最新ランキング         |            |

(オンライン2) ログイン、パスワード入力

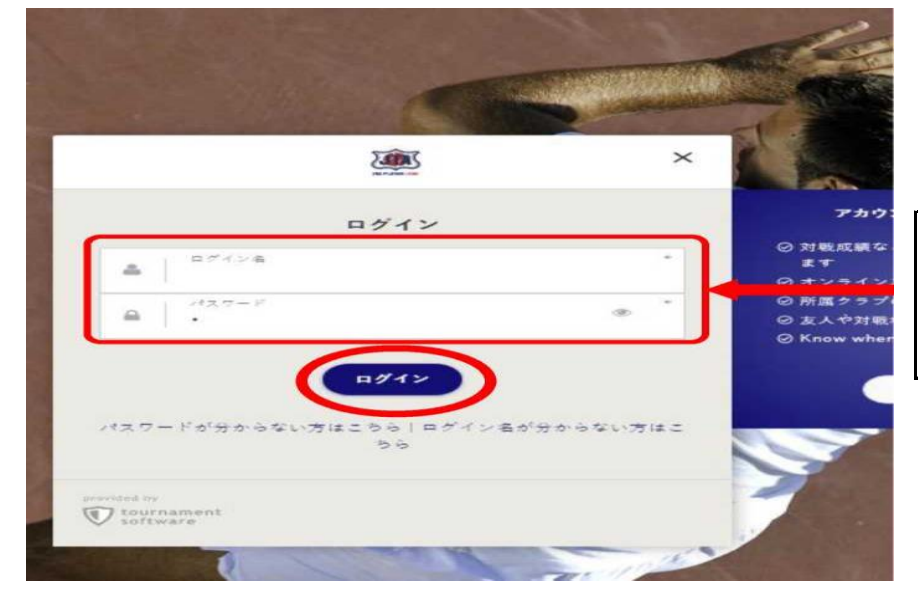

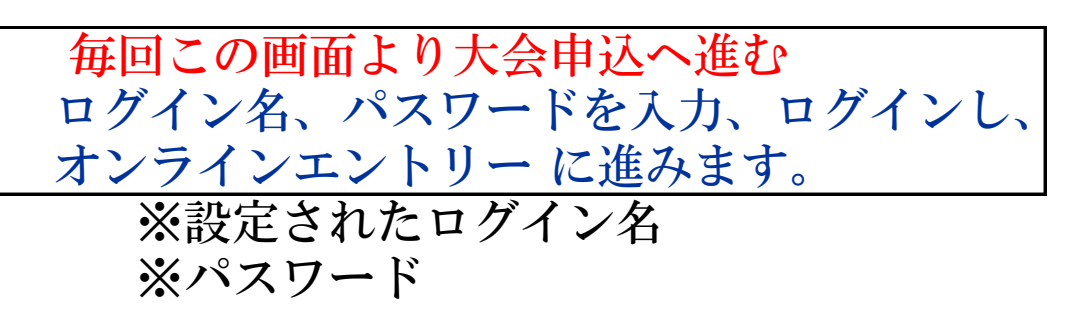

## (オンライン3) トーナメント選択

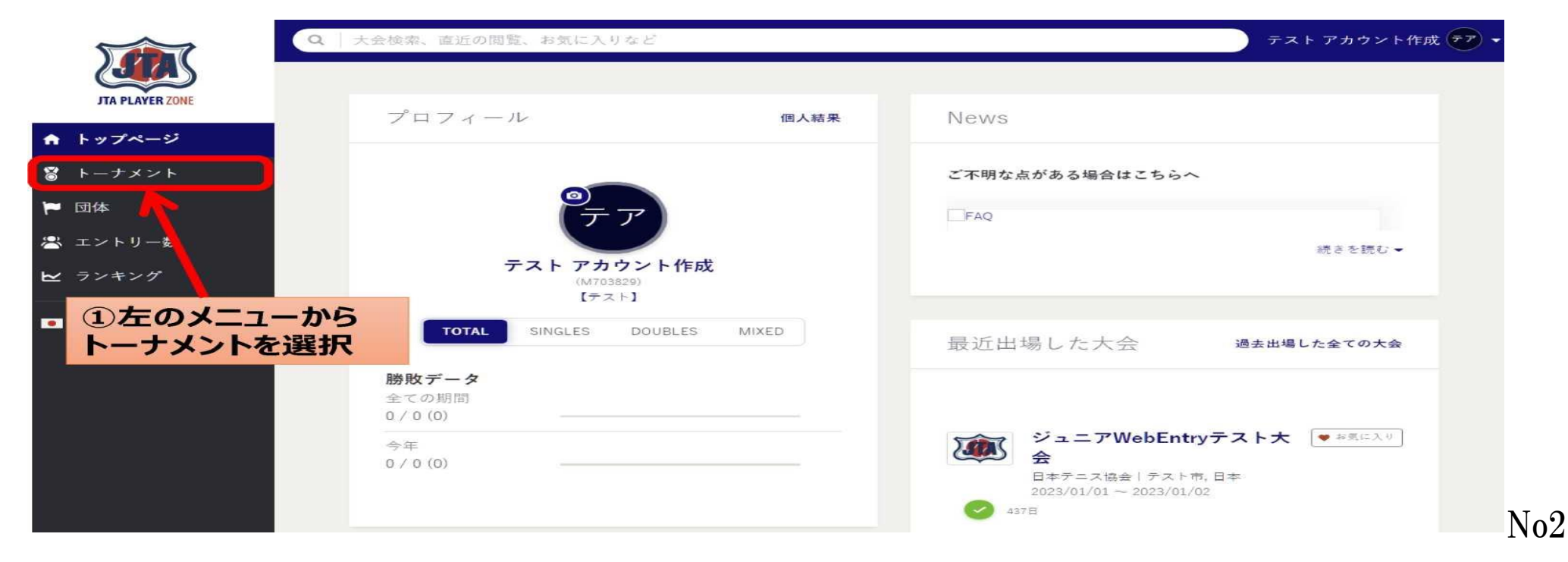

## (オンライン4) トーナメント選択 ※大会名等不明の場合は 【東北予選】と入力

| JTA PLAYER ZONE | トーナメント                             |                                                       |         |                | テスト アカウント作成 |
|-----------------|------------------------------------|-------------------------------------------------------|---------|----------------|-------------|
| ↑ トップページ        | Q. Search for tournam              | ents                                                  |         |                |             |
| 🖁 トーナメント        |                                    |                                                       | クイックリン  | 17             |             |
| 🛏 団体            | 先週                                 | 今週                                                    | 来週      | オンラインエントリー受付開始 | 検索条件を指定する   |
| 🛎 エントリー数        |                                    |                                                       |         |                |             |
| <b>⊻</b> ランキング  |                                    |                                                       |         |                |             |
| 日本語             | 私のトーナメン                            | F                                                     |         | 過去出場した全ての大会    | 全てのお気に入りを表示 |
|                 | ジュニフ<br>日本テニス<br>2023/01/0<br>437日 | <b>WebEntryテスト大会</b><br>(協会   テスト市<br>)1 ~ 2023/01/02 | ♥ お気に入り |                |             |
|                 |                                    | ¥                                                     |         |                |             |

東北予選を入力し検索 条件を入力して検索

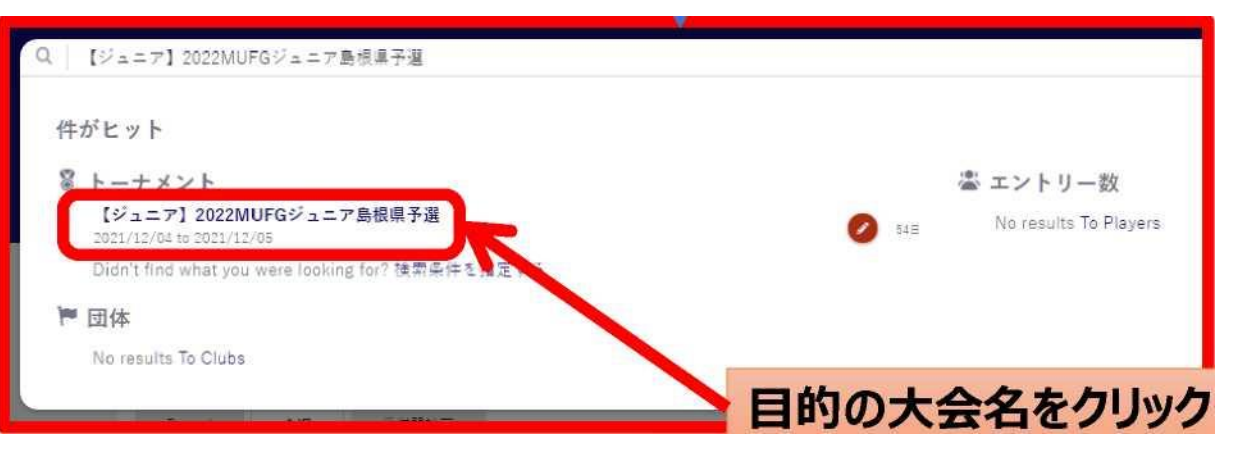

(オンライン5) エントリー選択 エントリー種目を選択 シングルス ダブルス

| 庭获 好美<br>荣子、13 1 2005 (12)<br>sennis.or.ip 0                                                                                                    |                                         |                                       | BS 奥                                                              | 另シング  |
|----------------------------------------------------------------------------------------------------|-----------------------------------------|---------------------------------------|-------------------------------------------------------------------|-------|
| My details 🤣<br>Check if your details are correct, and change them if necessary.                                                                                                    |                                         |                                       | BD 身                                                              | ミ子ダブル |
| 住所<br>住所: テスト県                                                                                                    | Change<br>Sport<br>Clube:               | テスト Junior Team                       | change DD y                                                       |       |
| <ul> <li>(現営号)</li> <li>市区制度内容</li> <li>(資源県:</li> </ul> PF9999                                                                                                    | 图中亚珍蕾号:                                 | F700905                               |                                                                   |       |
| 電話: 日本<br>電話: 01234567                                                                                                    |                                         |                                       | GS 友                                                              | 、チシング |
| are allowed to enter 2<br>tak, with up to 2 singles.2<br>bles.and/or 2 Mixed doubles<br>ts.                                                                                                    |                                         |                                       | GD 5                                                              | ζ子ダブル |
| ur (女子) and date of birth (1312000).                                                                                                    |                                         |                                       |                                                                   |       |
| 推曲の選択<br>GS 18                                                                                                    | ントリーする種目を<br>遅れ                         |                                       |                                                                   |       |
| メモ欄                                                                                                    | 1 231                                   |                                       |                                                                   |       |
| $\times \times \infty$                                                                                                    |                                         |                                       |                                                                   |       |
|                                                                                                    |                                         |                                       |                                                                   |       |
|                                                                                                    |                                         |                                       |                                                                   |       |
| 94XF0-                                                                                                    |                                         | BA                                    | ck iters                                                          |       |
|                                                                                                    |                                         |                                       |                                                                   |       |
| <sup>2/200-</sup><br>〔 ダブルス選択した場                                                                                                    | 合 パートナー必ず                               | ず入力(JPIN番号                            |                                                                   |       |
| ● ダブルス選択した場<br>した注意 パートナーも                                                                                                    | 合 パートナー必っ<br>必ず入力作業しな!                  |                                       |                                                                   |       |
| 。<br>夏 ダブルス選択した場<br>うに注意 パートナーも                                                                                                    | 合<br>パートナー必ず<br>必ず入力作業しない               | ず入力(JPIN番号<br>†ればならない                 |                                                                   |       |
| 夏 ダブルス選択した場<br>っに注意 パートナーも                                                                                                    | 合<br>パートナー必ず<br>必ず入力作業しな<br>            | ず入力(JPIN番号<br>ナればならない                 |                                                                   |       |
| ●・エ×レー<br>夏 ダブルス選択した場<br>らに注意 パートナーも<br>■<br>nts are filtered by your gender (勇子) and date of birth (01 2 2008).                                                                                                    | 合 パートナー必ず<br>どず入力作業しない<br>              | ず入力(JPIN番号<br>ければならない                 |                                                                   |       |
| <sup>24 XFD-</sup><br>夏 ダブルス選択した場<br>うに注意 パートナーも<br>Its are filtered by your gender (男子) and date of birth [01 2 2009).                                                                                                    | <mark>合 パートナー必ず</mark><br>どず入力作業しない<br> | ず入力(JPIN番号<br>ナればならない                 |                                                                   |       |
|                                                                                                    | 合 パートナー必ず<br>必ず入力作業しない<br>              | ず入力(JPIN番号<br>ければならない<br>い<br>Thank y |                                                                   |       |
|                                                                                                    | 合 パートナー必ず<br>必ず入力作業しな(                  | ず入力(JPIN番号<br>ければならない                 | CK (KG+2)                                                         |       |
|                                                                                                    | 合 パートナー必ず<br>必ず入力作業しない                  | ず入力(JPIN番号<br>すればならない                 | CK EXERTS                                                         |       |
|                                                                                                    | 合 パートナー必ず<br>必ず入力作業しない                  | ず入力(JPIN番号<br>すればならない                 | CK EXERTS                                                         |       |
|                                                                                                    | <mark>合 パートナー必ず<br/>必ず入力作業しない</mark>    | ず入力(JPIN番号<br>たればならない                 | CK EXERCISE                                                       |       |
| シィズドロー         夏 ダブルス選択した場合         タントナーも         シに注意 パートナーも         1         1         1         1         1         1         1         1         1         1         1         1         1         1         1         1         1         1         1         1         1         1         1         1         1         1         1         1         1         1         1         1         1         1         1         1         1         1         1         1         1         1         1         1         1         1         1         1         1         1         1         1< | <mark>合 パートナー必ず<br/>必ず入力作業しない</mark>    | ず入力(JPIN番号<br>すればならない                 | CK EXCENT<br>COU<br>COU<br>COU<br>COU<br>COU<br>COU<br>COU<br>COU |       |

## ダブルスパートナー入力 確認

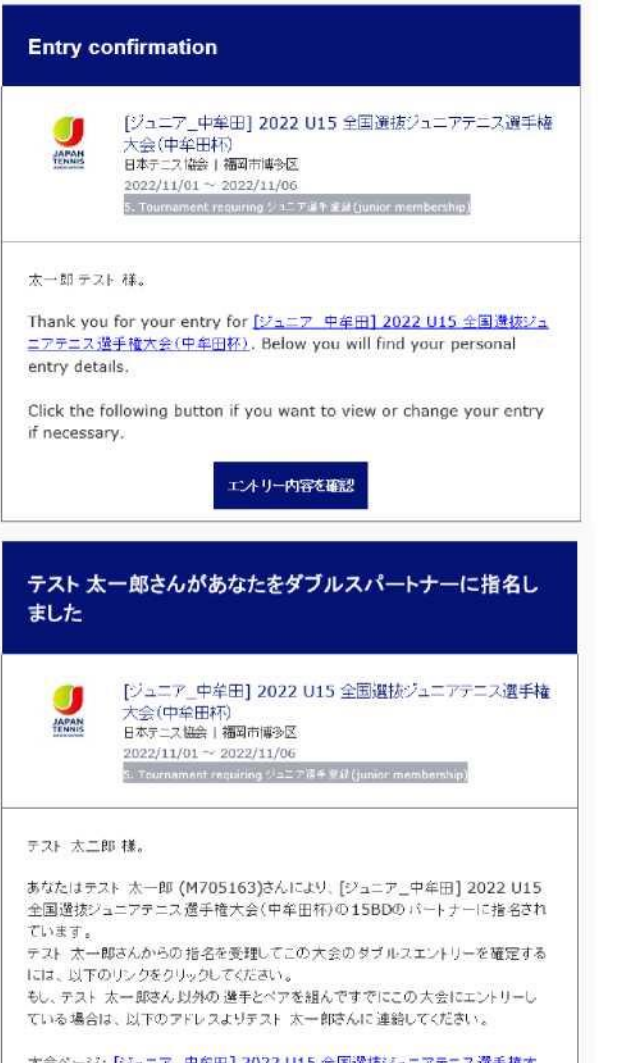

大会ページ: [ジュニア 中年田] 2022 U15 全国選抜ジュニアテニス選手権大 会(中年田杯). テスト 太一即さんの連結先: satoru-n@edu.shimane-u.ac.jp.

| 個人情報詳細      |                   |    |
|-------------|-------------------|----|
| エントリーID:    | E2022082217657880 |    |
| Login name: | tokusengift2      |    |
| 名(下の名前):    | 太一郎               |    |
| 姓:          | テスト               |    |
| 選手登録番号:     | M705163           |    |
| 所属团体:       | 島根大学              |    |
| 種目          |                   |    |
| Event 1:    | 15BS              | ¥0 |
|             | 1580              | VO |

## (オンライン6) エントリー確認

| <b>Q</b> Sea | rch      |                                                                              |                                     |             |                |    | テスト     | ・アカウント作成 デザー |
|--------------|----------|------------------------------------------------------------------------------|-------------------------------------|-------------|----------------|----|---------|--------------|
|              | ATL.     | 【ジュニア】2<br>C 最終更新日時: 2021年9月<br>S 島根県テニス協会   島根県<br>□ 2021/12/04 ~ 2021/12/0 | 2022MUFG<br>26日 22:16<br>柔松江市<br>05 | ジュニア島根県予議   | <u><u></u></u> |    | ✓ ENTER | ♡ お気に入り      |
|              |          |                                                                              | 「エントリーリ                             | スト」タブを選択    |                |    |         |              |
|              | Overview | エントリーリスト                                                                     | シード選手                               | 開催種目および受入順位 | ۴ <b>0</b> -   | OP | もっと見る → |              |

#### エントリーリスト

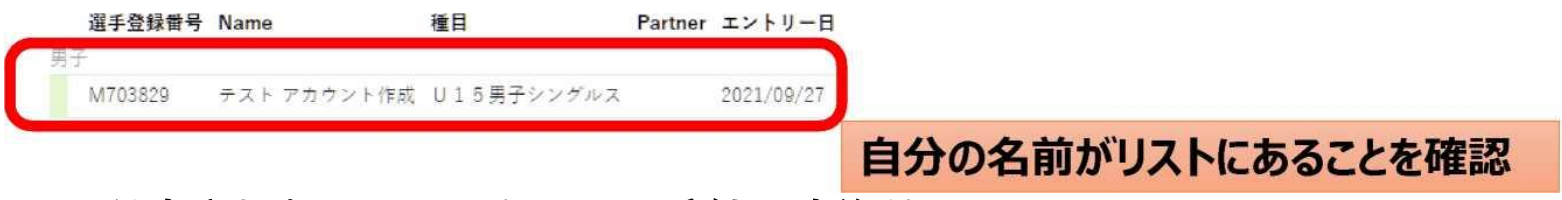

#### 設定されたメールアドレスに受付の連絡が入る

| Entry co                                 | nfirmation                                                                                    |
|------------------------------------------|-----------------------------------------------------------------------------------------------|
| ■ 画像をダ<br>ウンロード<br>するには<br>ここを…          | 【ジュニア】2022MUFGジュニア島根県予選<br>島根県テニス協会 島根県松江市<br>2021/12/04 ~ 2021/12/05                         |
| アカウント作用                                  | 女 テスト 枝。                                                                                      |
| Thank you<br>Below you                   | for your entry for <u>[シュニア]2022MUFGシュニア島根県予選</u> .<br>will find your personal entry details. |
| Click the fo                             | llowing button if you want to view or change your entry                                       |
| Entry Do                                 | エントリー内容を確認                                                                                    |
| 個人情報詳                                    | 海田                                                                                            |
| エントリーID:<br>Login name<br>名(下の名前):<br>姓: | E2021092716204637                                                                             |
| 04-1-32-164 18-55:<br>所服[5][本:           | 【テスト】                                                                                         |
| 種目                                       |                                                                                               |
| Event 1:                                 | U15男子シングルス ¥0                                                                                 |

<ご注意> エントリー完了通知メールが届かない場合は、メールアドレス の間違い、ネットワーク環境・パ ソコン等の不具合により、 エントリーが完了して いない可能性があります

| 1、豊立の開発。 お式に入り                      | 92                                                                                     |                                                |                        | FAF FROM FIR          |
|-------------------------------------|----------------------------------------------------------------------------------------|------------------------------------------------|------------------------|-----------------------|
| プロフィール                              | 個人被果                                                                                   | News                                           |                        | プロフィール<br>アカウント設定     |
|                                     |                                                                                        | こ不明な点がある場合はこちらへ                                |                        | 展车社经                  |
|                                     | ●<br>テア                                                                                | ₩FAQ                                           |                        | 894-5                 |
|                                     | テスト アカウント作成                                                                            |                                                |                        | エントリー                 |
|                                     | (Minosace)<br>[≠⇒ ⊦]                                                                   |                                                |                        | Head to Head<br>お気に入り |
| то                                  | TAL SINGLES DOUBLES MIXED                                                              | 最近出場した大会                                       | 過去                     | ログアウト                 |
| 勝敗データ<br>全ての期間                      | 0 / 0 (0)                                                                              |                                                |                        |                       |
| 9 <b>4</b>                          | 0 / 0 (0)                                                                              |                                                |                        |                       |
| タイムライン                              |                                                                                        | When you sign up for tournaments you can conve | eniently access them b | ere. Enter now!       |
|                                     |                                                                                        |                                                |                        |                       |
| 友だち、ライバル、チー<br>選手名のすぐ確にあるハー<br>新の球会 | ムメイトなど気になる選手をお気に入り登録してみましょう。<br>トマークをクリックするだけで簡単に登録でき、ここに彼らの最<br>福果を自動的に表示しておくことができます! |                                                |                        |                       |

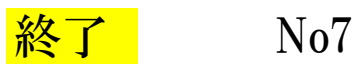